# 08/16 CHANNELS H.264 DIGITAL VIDEO RECORDER INSTALLATION QUICK GUIDE

# A. SPECIFICATION

| VIDEO                                          |                                                                                                    |                |                              |                |
|------------------------------------------------|----------------------------------------------------------------------------------------------------|----------------|------------------------------|----------------|
| Model No.                                      | 08 CH 16 CH                                                                                                    |                |                              | СН             |
| MODE                                           | Triplex                                                                                                    |                |                              |                |
| IMAGE SYSTEM                                   | NTSC                                                                                                    | PAL            | NTSC                         | PAL            |
| LIVE-TIME RESOLUTION                           | 720x480                                                                                                    | 720×576        | 720x480                      | 720×576        |
| <b>LIVE-TIME DISPLAY RATE</b><br>(Frame / Sec) | 08 × 30                                                                                                    | $08 \times 25$ | 16 × 30                      | $16 \times 25$ |
| SPLIT SCREEN                                   | 1, 4, 8,9 1, 4, 9, 13, 16                                                                                                    |                |                              |                |
| VIDEO INPUT                                    | $BNC \times 08$                                                                                                    |                | $BNC \times 16$              |                |
| VIDEO LOOPING                                  | $BNC \times 08$                                                                                                    |                | $BNC \times 16$              |                |
| VIDEO OUTPUT (BNC)                             | BNC $\times 1$                                                                                                    |                | BNC $\times$ 1               |                |
| VIDEO OUTPUT (SPOT<br>MONITOR)                 | $BNC \times 1$                                                                                                    |                | BNC x 1                      |                |
| VIDEO OUTPUT (S-VIDEO)                         | Yes                                                                                                    |                |                              |                |
| VIDEO OUTPUT (VGA)                             | Yes                                                                                                    |                |                              |                |
| AUDIO                                          |                                                                                                    |                |                              |                |
| AUDIO INPUT                                    | $RCA \times 1$                                                                                                    |                |                              |                |
| AUDIO OUTPUT                                   | RCA × 1                                                                                                    |                |                              |                |
| AUDIO BACKUP                                   | Yes                                                                                                    |                |                              |                |
| AUDIO STREAMING                                | Yes                                                                                                    |                |                              |                |
|                                                | RECORDIN                                                                                                    | NG             |                              |                |
| COMPRESSION TYPE                               | H.264                                                                                                    |                |                              |                |
| RECORDING RESOLUTION                           | NTSC:720×240                                                                                                    |                |                              |                |
| (HALF D1)                                      | PAL: 720x288                                                                                                    | AL: 720x288    |                              |                |
| <b>RECORDING RESOLUTION</b><br>(CIF)           | NTSC: 360x240<br>PAL: 360x288                                                                                                    |                |                              |                |
| RECORDING RATE (HALF D1)                       | NTSC: 720 x 240 up to 120 PPS<br>PAL: 720 x 288 up to 100 PPS   NTSC: 720 x 240 up to 120<br>PPS<br>PAL: 720 x 288 up to 100       |                | 240 up to 120<br>8 up to 100 |                |
| RECORDING RATE (CIF)                           | NTSC: 360x240 up to 240 NTSC: 360 x 240 up to 240   PAL: 360x288 up to 200 PPS   PAL: 360 x 288 up to 200 PAL: 360 x 288 up to 200 |                | 240 up to 240<br>8 up to 200 |                |
| RECORDING MODE                                 | Manual / Schedule / Alarm                                                                                                    |                |                              |                |
| PLAYBACK & SEARCH                              |                                                                                                    |                |                              |                |

| PLAYBACK SPEED                  | Fast ForwardX 2X 4X 8Fast BackwardX 2X 4X 8field by field PlaybackXX 4X 8PauseXX 4X 8 |                |  |
|---------------------------------|---------------------------------------------------------------------------------------|----------------|--|
| TIME SEARCH                     | Yes                                                                                   |                |  |
| EVENT SEARCH                    | Yes                                                                                   |                |  |
| EVENT LIST                      | 3000 records per H.D.D (M                                                             | faximum)       |  |
| 0                               | SD & CONTROL INTER                                                                    | FACE           |  |
| TITLE                           | 8 Characters                                                                          |                |  |
| ON SCREEN DISPLAY & SETUP       | Time / Date / Setup Menu                                                              |                |  |
| GRAPHIC USER INTERFACE<br>(GUI) | Yes                                                                                   |                |  |
| DVR CONTROL PANEL               | Yes                                                                                   |                |  |
| MOUSE                           | Yes                                                                                   |                |  |
| IR REMOTE CONTROLLER            | Yes                                                                                   |                |  |
| IE BROWSER                      | Yes                                                                                   |                |  |
| PLAYER                          | Yes                                                                                   |                |  |
| S'                              | <b>FORAGE &amp; BACKUP DE</b>                                                         | VICE           |  |
| INTERNAL HDD SUPPORT            | SATA HDD x 2                                                                          |                |  |
| USB BACKUP                      | Yes                                                                                   |                |  |
| DVD RW BACKUP                   | Yes (DVD-RW)                                                                          |                |  |
|                                 | NETWORK                                                                               |                |  |
| ETHERNET                        | Yes                                                                                   |                |  |
| ETHERNET COMPRESSION<br>FORMAT  | H.264                                                                                 |                |  |
| IE REMOTE CONTROL               | Yes                                                                                   |                |  |
| DDNS                            | Yes                                                                                   |                |  |
| NTP                             | Yes                                                                                   |                |  |
| E-MAIL & FTP                    | Yes                                                                                   |                |  |
| NETWORK IP                      | Static/ Dynamic/ PPPoE                                                                |                |  |
| MULTI-REMOTE CLIENT             | Yes ( 4 Clients at the same time available)                                           |                |  |
| 3GPP                            | Yes (MPEG-4)                                                                          |                |  |
| PDA/Phone Support               | Yes (MPEG-4)                                                                          |                |  |
| ALARM                           |                                                                                       |                |  |
| ALARM INPUT                     | 08 In (NO/ NC) 16 In (NO/ NC)                                                         |                |  |
| ALARM OUTPUT                    | 1 Out (NO/ NC)                                                                        | 1 Out (NO/ NC) |  |

| MOTION DETECTION                | Yes                                                                                  |                                  |  |
|---------------------------------|--------------------------------------------------------------------------------------|----------------------------------|--|
| MOTION DETECTION AREA           | 30 x 24 grids                                                                        |                                  |  |
| MOTION DETECTION<br>SENSITIVITY | 1-100                                                                                |                                  |  |
| VIDEO LOSS DETECTION            | Yes                                                                                  |                                  |  |
| ALARM RECORDING                 | Yes                                                                                  |                                  |  |
| BUZZER                          | Yes                                                                                  |                                  |  |
| SETUP & OTHER FUNCTIONS         |                                                                                      |                                  |  |
| DAYLIGHT SAVING TIME            | Yes                                                                                  |                                  |  |
| PTZ CONTROL                     | Yes                                                                                  |                                  |  |
| RS-232                          | Yes                                                                                  |                                  |  |
| RS-485                          | Yes                                                                                  |                                  |  |
| DIGITAL ZOOM                    | Yes                                                                                  |                                  |  |
| PASSWORD CONTROL                | Three levels, one for system, one for HDD format and the other for Network Password. |                                  |  |
| KEY-LOCK                        | Yes                                                                                  |                                  |  |
| MULTI-LANGUAGE                  | Yes                                                                                  |                                  |  |
| FIRMWARE UPDATE                 | USB Host & Update on line                                                            |                                  |  |
| OTHERS                          |                                                                                      |                                  |  |
| POWER INPUT                     | AC 100V~240V                                                                         | AC 100V~240V                     |  |
| POWER CONSUMPTION (W)           | 24W (Without HDD)                                                                    | 24W (Without HDD)                |  |
| DIMENSIONS (W x H x D)          | 430mm x 88mm x 382mm                                                                 | $430mm \times 88mm \times 382mm$ |  |
| WEIGHT (kg)                     | 6.3                                                                                  | 6.3                              |  |
| <b>OPERATION TEMPERATURE</b>    | 0 - 45 °C                                                                            |                                  |  |

\* SPECIFICATIONS ARE SUBJECT TO CHANGE WITHOUT NOTICE

### **B. PACKAGE CONTENT**

| NO. | ITEM                             | AMOUNT |
|-----|----------------------------------|--------|
| 1   | DVR                              | X1     |
| 2   | Power Cable                      | X1     |
| 3   | Adaptor                          | X1     |
| 4   | CD Disk                          | X1     |
| 5   | Screw Package                    | X2     |
| 6   | Quick Guide                      | X1     |
| 7   | Mouse                            | X1     |
| 8   | Remote Controller                | X1     |
| 9   | Extension Board for<br>RS232/485 | X1     |
| 10  | Extension Board for I/O          | X1     |

### **C. HARDWARE OVERVIEW**

FRONT PANEL

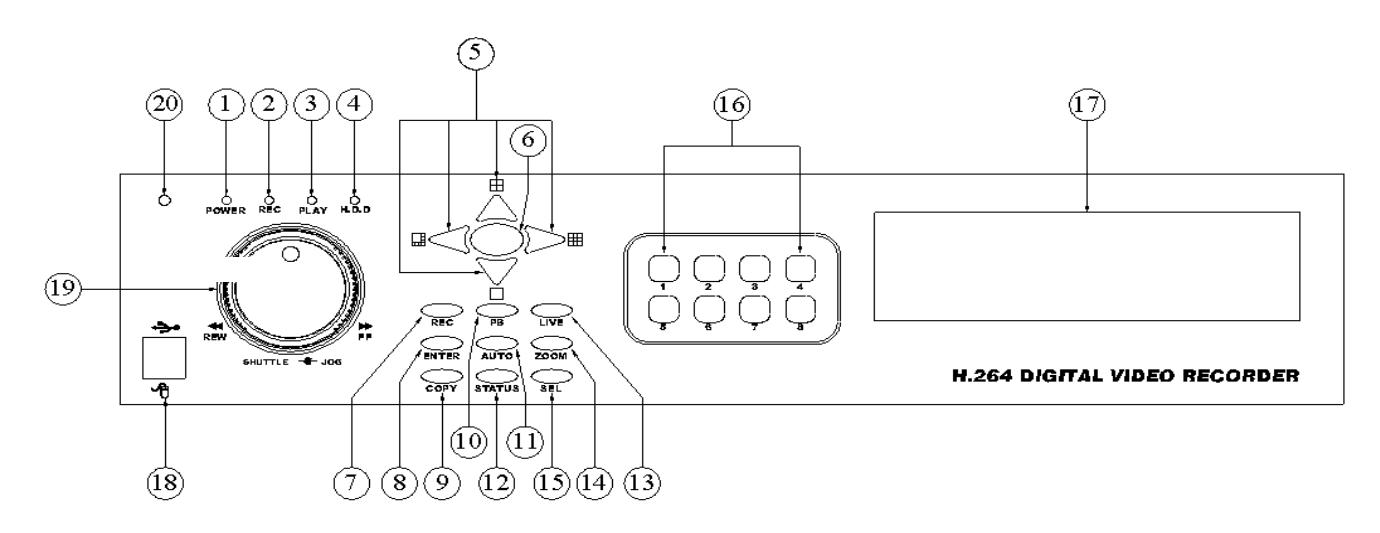

**08-CH DVR FRONT PANEL** 

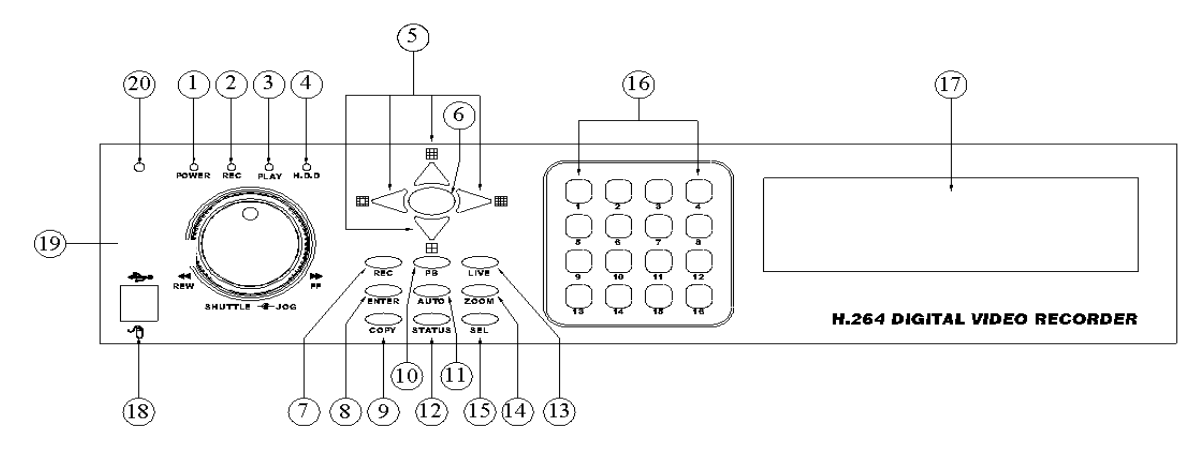

#### **16-CH DVR FRONT PANEL**

#### **DVR OPERATION**

| NO. | LABEL               | OPERATION                                                                                                    | PTZ                          |  |
|-----|---------------------|----------------------------------------------------------------------------------------------------|------------------------------|--|
| 1   | POWER               | Power LED Indicator                                                                                                    |                              |  |
| 2   | REC                 | Recording LED Indicator                                                                                                    |                              |  |
| 3   | PLAY                | Play LED Indicator                                                                                                    |                              |  |
| 4   | H.D.D               | H.D.D LED Indicator                                                                                                    |                              |  |
| 5   | ▲▼⋖►                | Button Of Controller.<br>Button Of Switching Channel.                                                                                                    | UP, DOWN,<br>LEFT &<br>RIGHT |  |
| 6   | MENU                | Press MENU to entry or exit main menu                                                                                                    |                              |  |
| 7   | REC                 | Press REC to start recording. Press again to stop                                                                                                    |                              |  |
| 8   | ENTER               | Press ENTER button to make choose or move cursor<br>forward or make confirm in MENU system                                                                         |                              |  |
| 9   | COPY                | Backup video or picture to USB or CDRW Narrow key                                                                                                    |                              |  |
| 10  | PB                  | Playback for TIME SEARCH or EVENT LIST.                                                                                                    |                              |  |
| 11  | AUTO                | Press AUTO to switch channel by channel automatically                                                                                                    |                              |  |
| 12  | STATUS              | Display the status of H.D.D. and USB devise Zoom button                                                                                                    |                              |  |
| 13  | LIVE                | Live viewing                                                                                                    |                              |  |
| 14  | ZOOM                | Zooming                                                                                                    |                              |  |
| 15  | SEL                 | Press this button to select the different assembled of camera formats.                                                                                             |                              |  |
| 16  | 1-8 / 1-16          | Press the button to display full screen.                                                                                                    |                              |  |
| 17  | CDRW                | Slot for CDRW                                                                                                    |                              |  |
| 18  | €^ / ا              | USB or Mouse connector                                                                                                    |                              |  |
| 19  | SHUTTLE<br>&<br>JOG | SHUTTLE:<br>FAST FORWARD ×2 ×4 ×6 ×8<br>FAST BACKWARD ×2 ×4 ×6 ×8<br>FAST BACKWARD ×2 ×4 ×6 ×8<br>FAST BACKWARD ×2 ×4 ×6 ×8<br>JOG:<br>PICTURE BY PICTURE PLAYBACK |                              |  |
| 20  | 0                   | IR Sensor for remote control                                                                                                    |                              |  |

Note: 1. User can select camera by using the channel keys on DVR front panel. For example, user can press "+10" key and then press "6" key to see the 16th channel image.

- 2. Under the Full and 16 split screen condition, press SELECT button to switch AUDIO ON/OFF.
- 3. Please plug in the supplied mouse to DVR mouse connector before turn on the DVR. DO NOT REMOVE and PLUG IN the supplied mouse while DVR is operating.

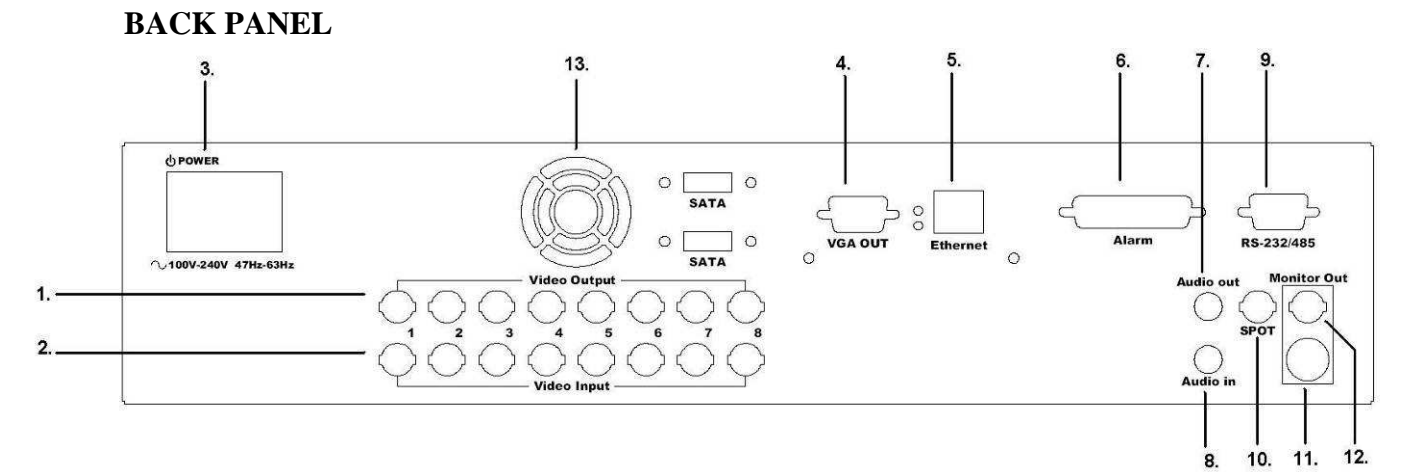

#### **08-CH DVR FRONT PANEL**

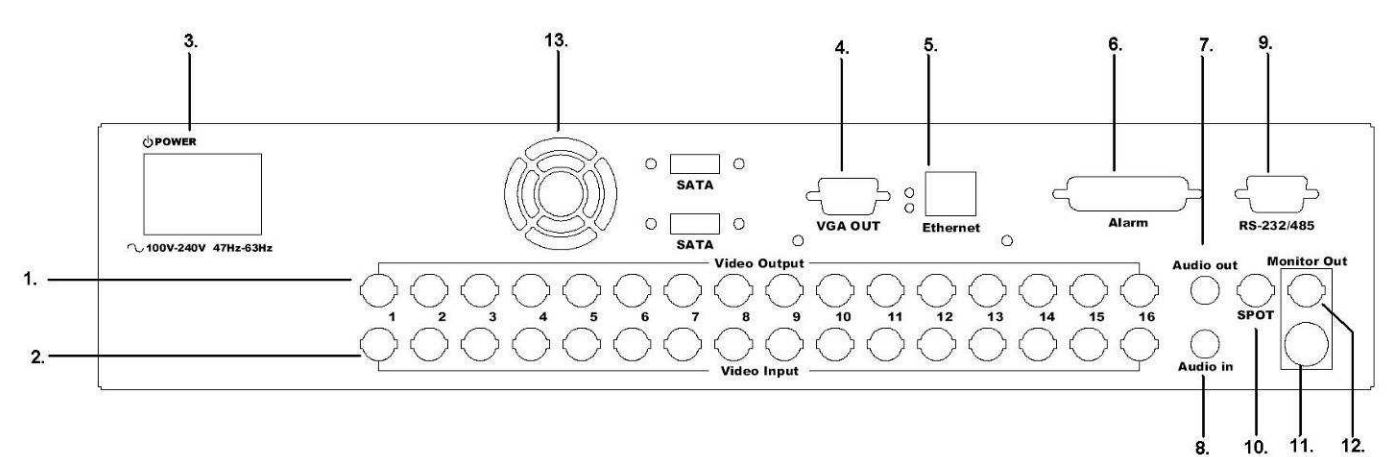

#### 16-CH DVR FRONT PANEL

| NO. | LABEL           | OPERATION                                                  |  |
|-----|-----------------|------------------------------------------------------------|--|
| 1   | VIDEO OUTPUT    | Video output with BNC connector.                           |  |
| 2   | VIDEO INPUT     | Video input with BNC connector.                            |  |
| 3   | POWER           | VER Power switcher: DC12V & AC100V~AC240V / 47-63Hz input. |  |
| 4   | VGA D-SUB OUT   | Connect to CRT or LCD monitor.                             |  |
| 5   | ETHERNET        | RJ-45 connector for network.                               |  |
| 6   | ALARM           | 25 pin D-Sub connector for Alarm input/ output.            |  |
| 7   | AUDIO OUT       | Audio output.                                              |  |
| 8   | AUDIO IN        | Audio input.                                               |  |
| 9   | RS-232 / RS-485 | 9 pin D-Sub connector for external control unit.           |  |
| 10  | SPOT            | SPOT video output.                                         |  |
| 11  | MONITOR OUT     | Video output with S-Video connector.                       |  |
| 12  | MONITOR OUT     | Video output with BNC connector.                           |  |
| 13  | FAN             | Cooling fan.                                               |  |

# **D. QUICK INSTALLATION**

Following installation example based on 16 CH Model.

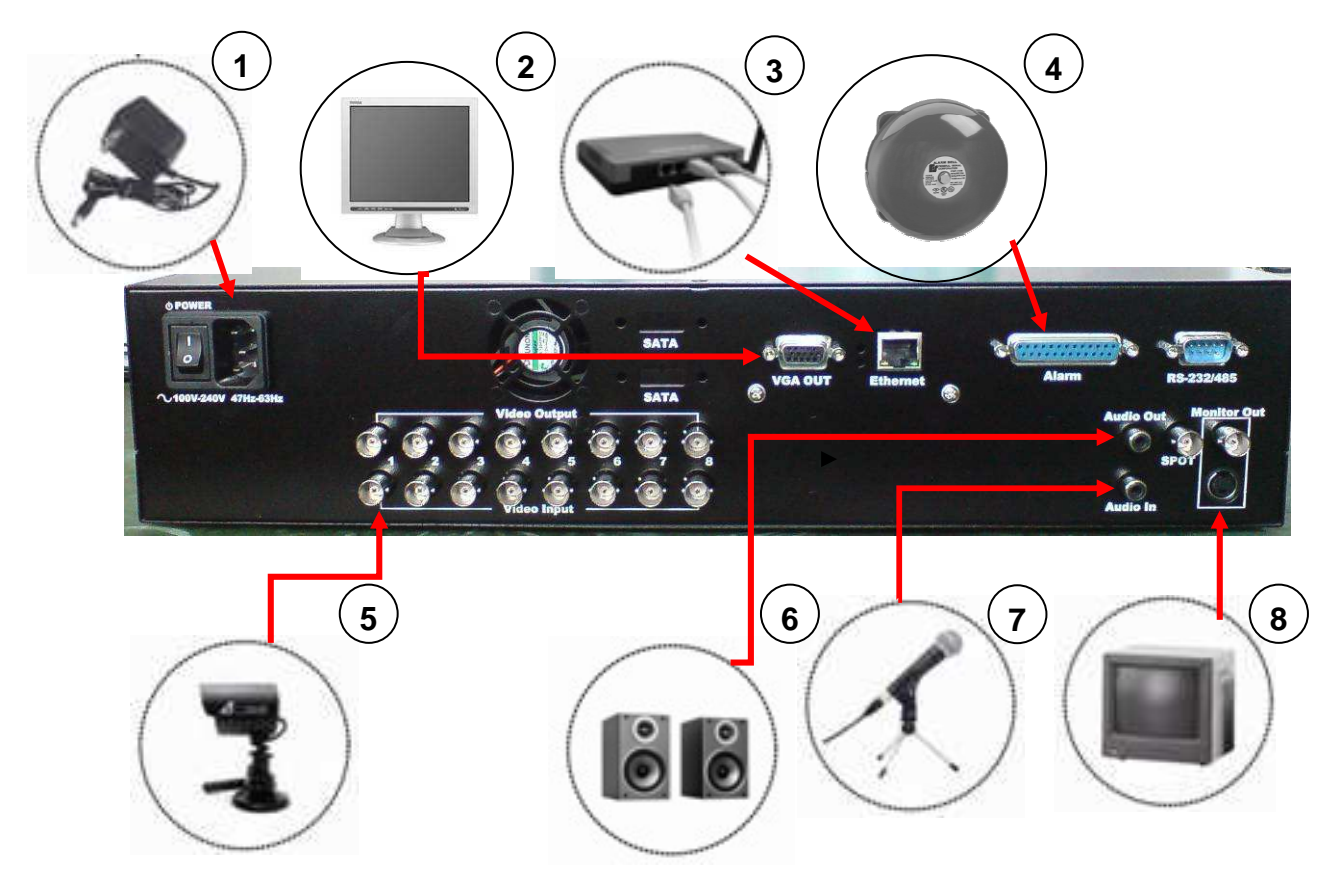

| NO. | LABEL           | OPERATION                                              |
|-----|-----------------|--------------------------------------------------------|
| 1   | POWER CORD      | Connect with the power cord.                           |
| 2   | LCD MONITOR     | Connect LCD monitor to VGA OUT                         |
| 3   | ETHERNET LOUTER | Connect router to Ethernet port                        |
| 4   | ALARM           | Connect alarm to alarm port                            |
| 5   | CAMERA          | Connect camera(s) to 1-16 video input                  |
| 6   | SPEAKER         | Connect speaker to audio out.                          |
| 7   | MIC             | Connect MIC to audio In.                               |
| 8   | CRT MONITOR/ TV | Connect CRT monitor or TV to Monitor Out<br>or S-Video |

## **E. QUICK OPERATION**

### **E-1. RECORD**

Press REC button on the DVR front panel/ is button on the pop-up toolbar to activate record

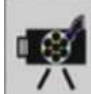

immediately. Moreover, click

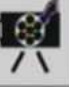

within the main menu to perform record setup.

### E-2. PLAYBACK

Press button on the DVR front panel to entry **PLAY SEARCH** and start playback. Moreover, press

button on the pop-up toolbar under the live viewing mode to entry PLAY SEARCH and start playback.

#### PLAY SEARCH

- 1. PLAY TIME SEARCH: Double click left button of the mouse and set start and end time to perform play time search.
- 2. EVENT SEARCH: Double click left button of the mouse to trigger event search. Moreover, use TYPE and CHANNEL two options to perform the advanced search.

#### **E-3. BACKUP**

First, insert USB device into a USB port of the DVR or put blank CD/DVD into CD RW/ DVD RW burner. Then, while using USB device to backup, use the mouse wheel to select the start and end time and

click to start backup. Furthermore, select the start and end time and click to start backup when

using blank CD/DVD.

NOTE: 1. Make sure the selected backup time is among record time.

2. For more detailed operation information, please see the attached User Manual carefully.

# F. HDD QUICK INSTALLATION

\*Below example is based on 08 CH Model.

\* For detailed Hard Disk Compatible Table, please refers to the attached User Manual.

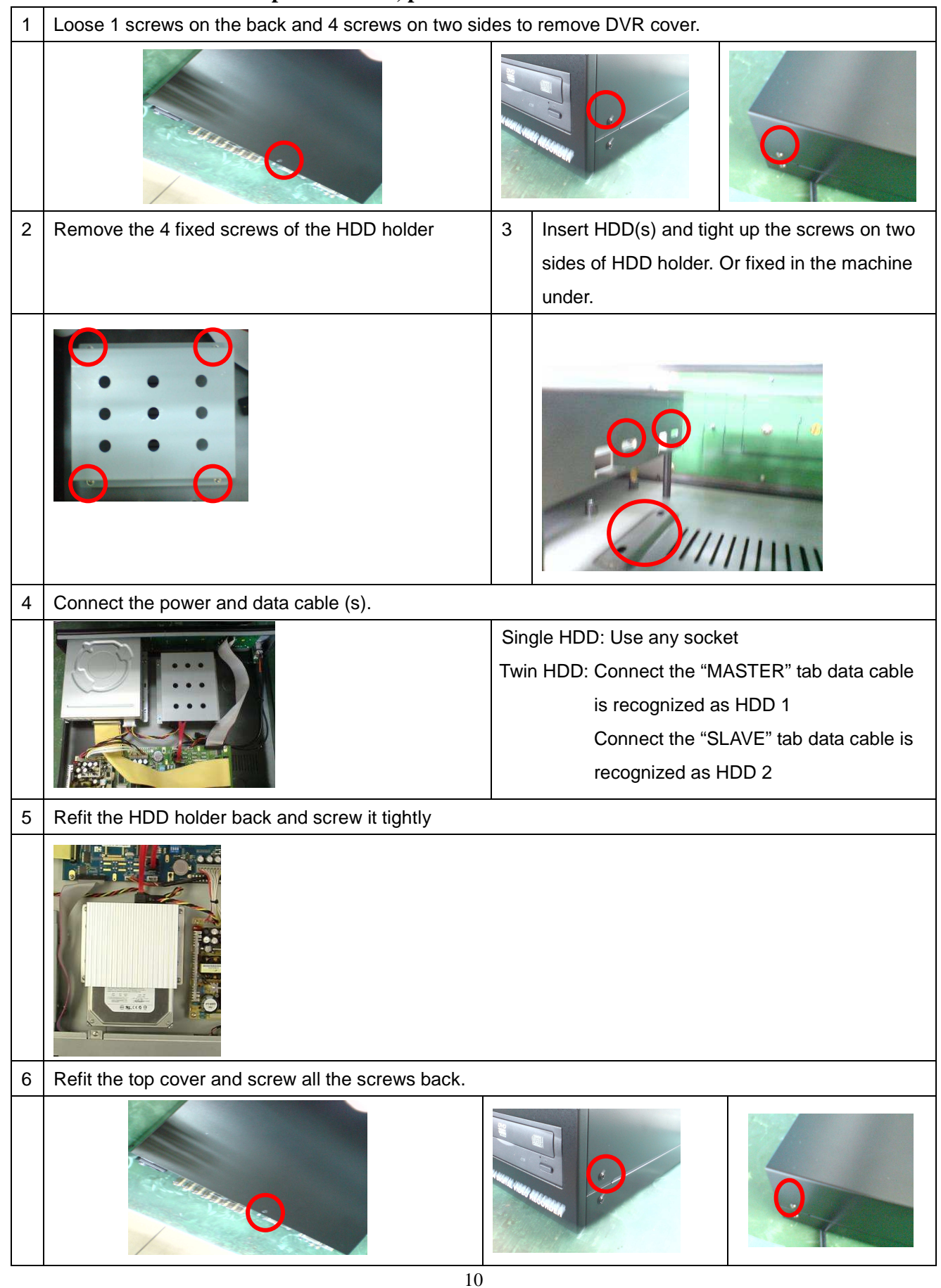

### **G. NOTIFICATION**

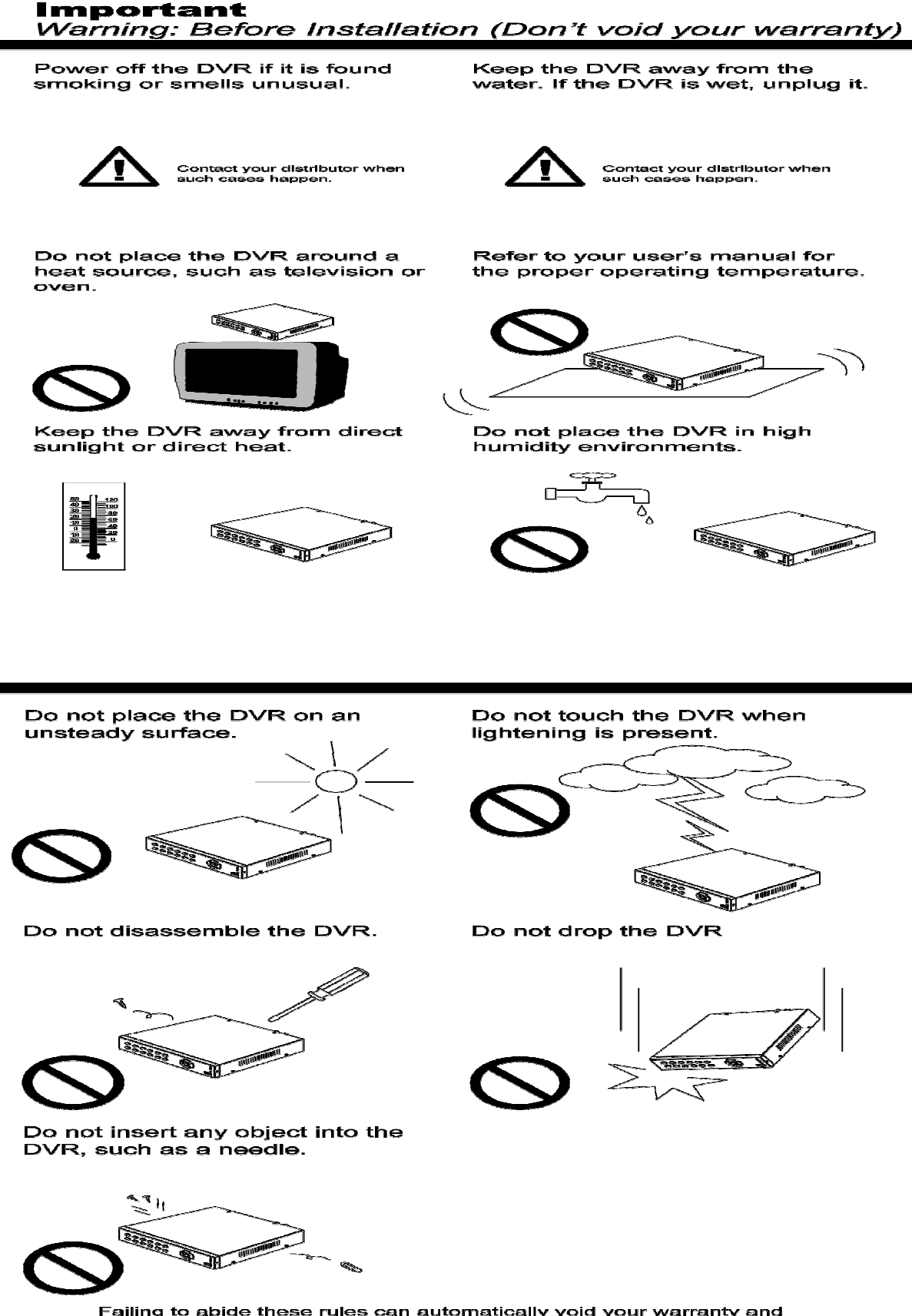

Failing to abide these rules can automatically void your warranty and holds our company harmless from damages, injury, or death. Be safe.